# ADAMSログイン時の二段階認証(アプリ)設定方法

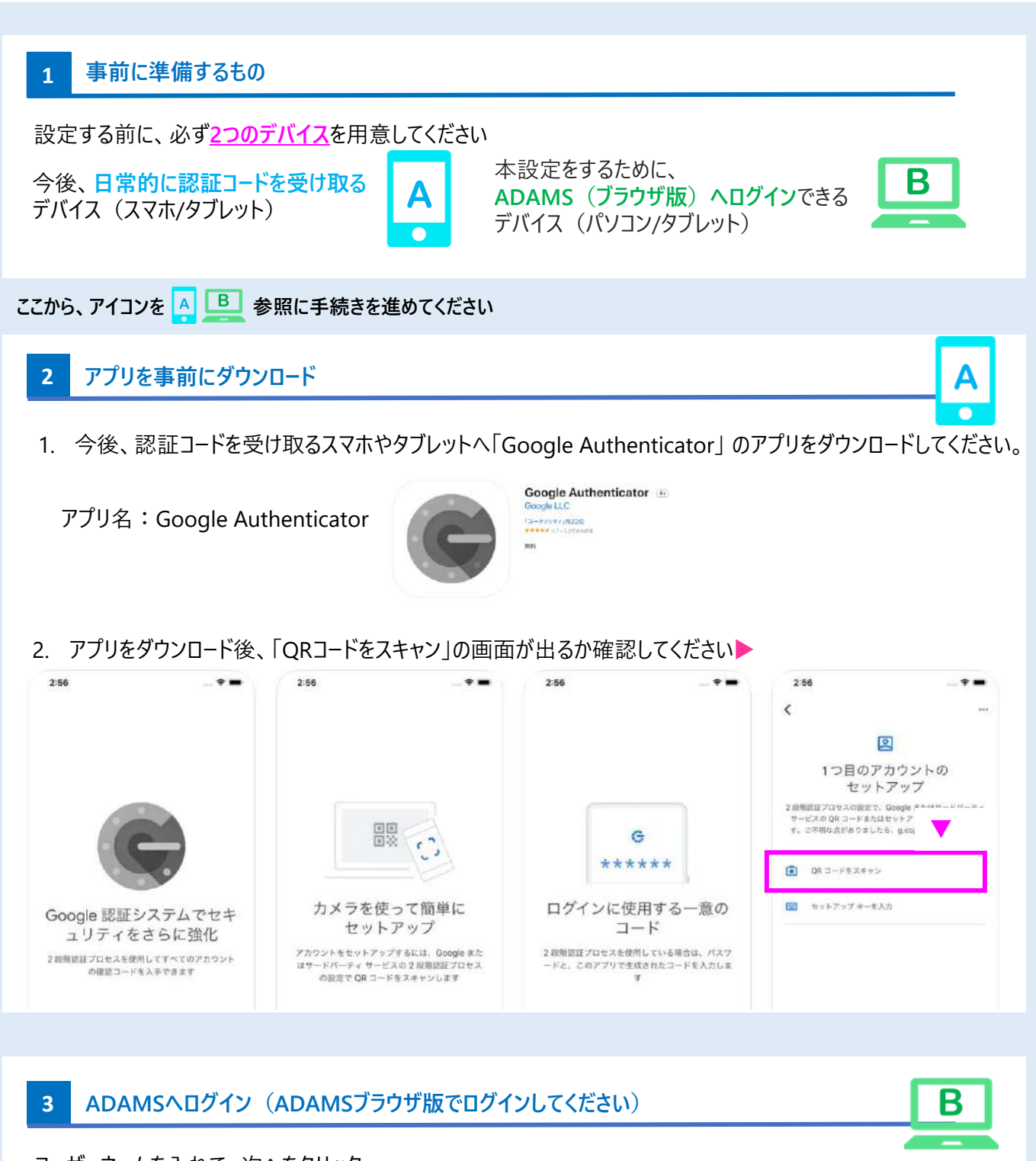

## ユーザーネームを入れて、次へをクリック

## 4 ADAMSのログイン前に、<ENGLISH>設定にしてから、ログインを進める

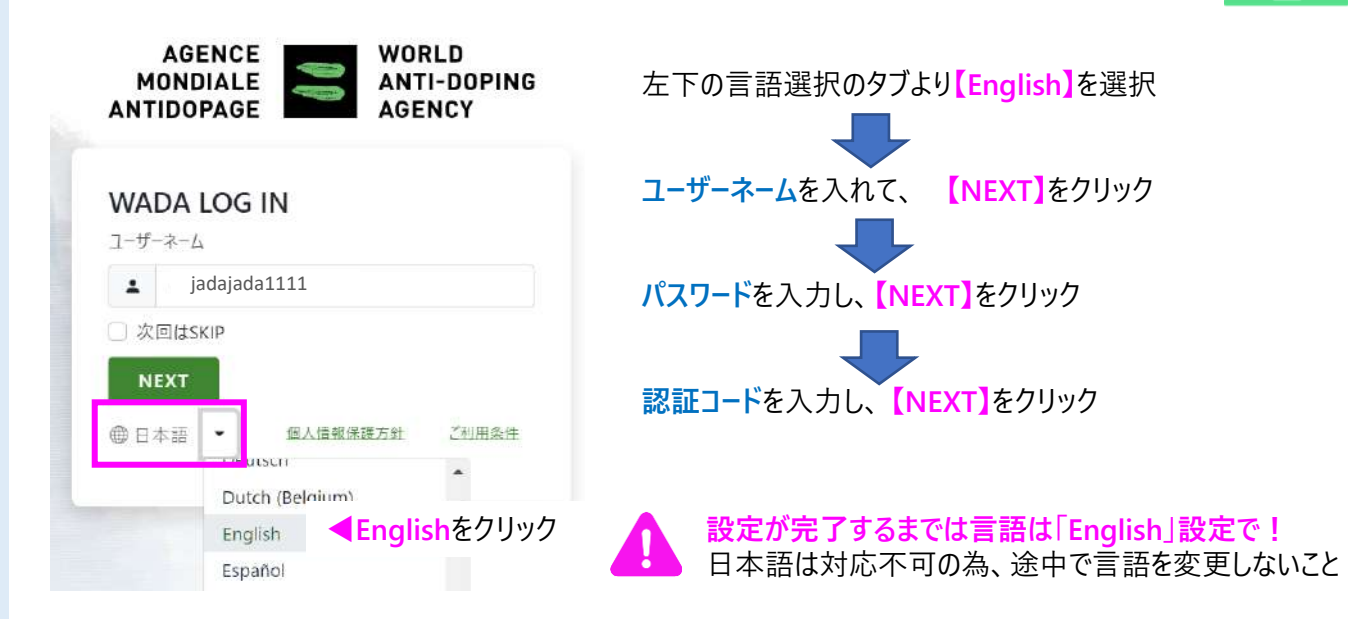

## 2段階認証のリセット・秘密の質問のリセットをした方はこちら

#### 秘密の質問(Select your security question)の再設定が必要です。

設定の際、<mark>言語は変えずに「English」</mark>のまま進めてください。 秘密の質問は、**【半角英数字の5文字以上で】**設定してください。

く漢字・ひらがな・カタカナは使用できません>のでご注意ください。

#### Select question(秘密の質問の選択) 日本語

| As a child, what did you want to be when you grew up?                                                                                                    | What is your favorite ice cream?                                                                                                    |
|----------------------------------------------------------------------------------------------------|----------------------------------------------------------------------------------------------------|
| 子供の頃の夢は?                                                                                                    | 一番好きなアイスクリームは?                                                                                                    |
| In which city did you meet your spouse for the first time?                                                                                                    | What is your favorite movie of all time?                                                                                                    |
| 妻・夫と出会った場所は?                                                                                                    | 一番好きな映画は?                                                                                                    |
| 要・天と田云うた場所は?<br>In which city was your mother born?<br>お母さんの出身地は?<br>What is or was the name of the town your grandmother<br>lived in?<br>おばあちゃんが住んでいた場所は?<br>What is the name of your oldest cousin?<br>一番年上のいとこの名前は?<br>What is your best friend's first name?<br>親友の下の名前は?<br>What is your favorite band/singer?<br>一番好きなバンド/歌手は?<br>What is your favorite food? | <ul> <li>一番好きな映画は?</li> <li>What is your favorite vacation destination?</li> <li>休みの日に行きたい場所は?</li> <li>What was the first concert you attended?</li> <li>初めて行ったコンサートは?</li> <li>What was the make of your first car?</li> <li>初めて持った車の車種は?</li> <li>What was the name of the street on which you grew up?</li> <li>あなたの育った街の名前は?</li> <li>What was your first phone number?</li> <li>初めて持った携帯電話の番号は?</li> <li>Where do you want to retire?</li> <li>*後にはみたい場所は?</li> </ul> |
| 一番好きな食べ物は?<br>What is your favorite hobby?<br>趣味は?                                                                                                    | Who is your favorite character in a book?<br>本の中で一番好きなキャラクターは誰ですか?                                                                                                    |

| select your security o | uestions |
|------------------------|----------|
| Select question 1      |          |
| Ancies                 | -40      |
| Select question 2      | 67       |
| ALTELEWSK .            | 40       |
| Select question 3      |          |
| Answer                 | 40       |

#### 二段階認証(アプリ)の設定 5 Step 1 Β 16 ヘレプ コンタクト ブライバシーボリシー ADA, TEST ログアウト My zone JADA, TEST 新規.. v 画面に表示されている自分の名前 をクリック TUES 1 メッセージ ーアドレスプック 私の最近の検査 ● 居場所情報 P 新しい通知なし 新しいメッセージなし リンク • WADA-AMA - 世界アンチ・ドーピング機構 自分のプロフィール IADA - Japan Anti-Dopino Agency

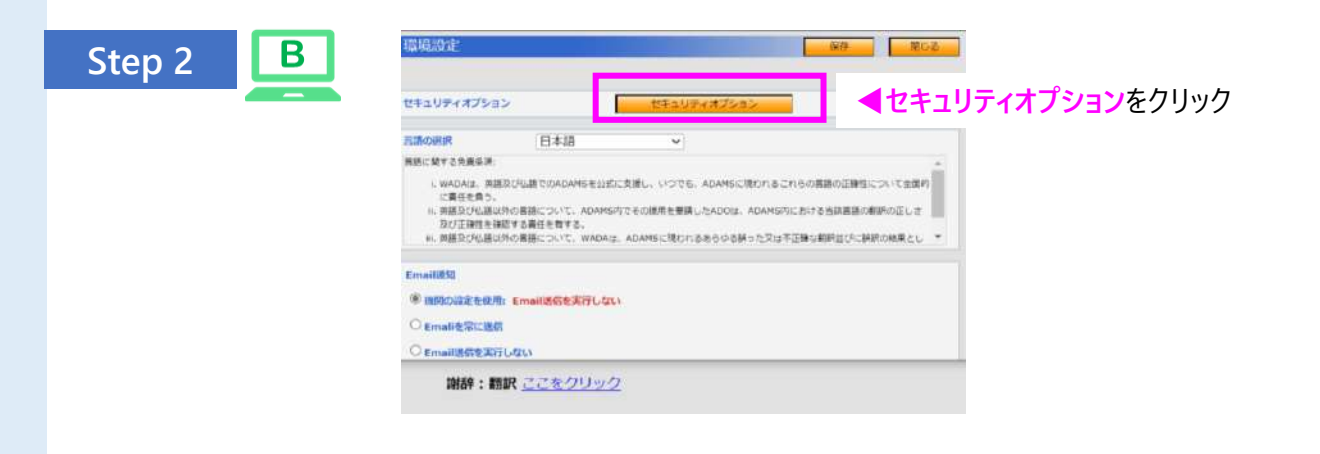

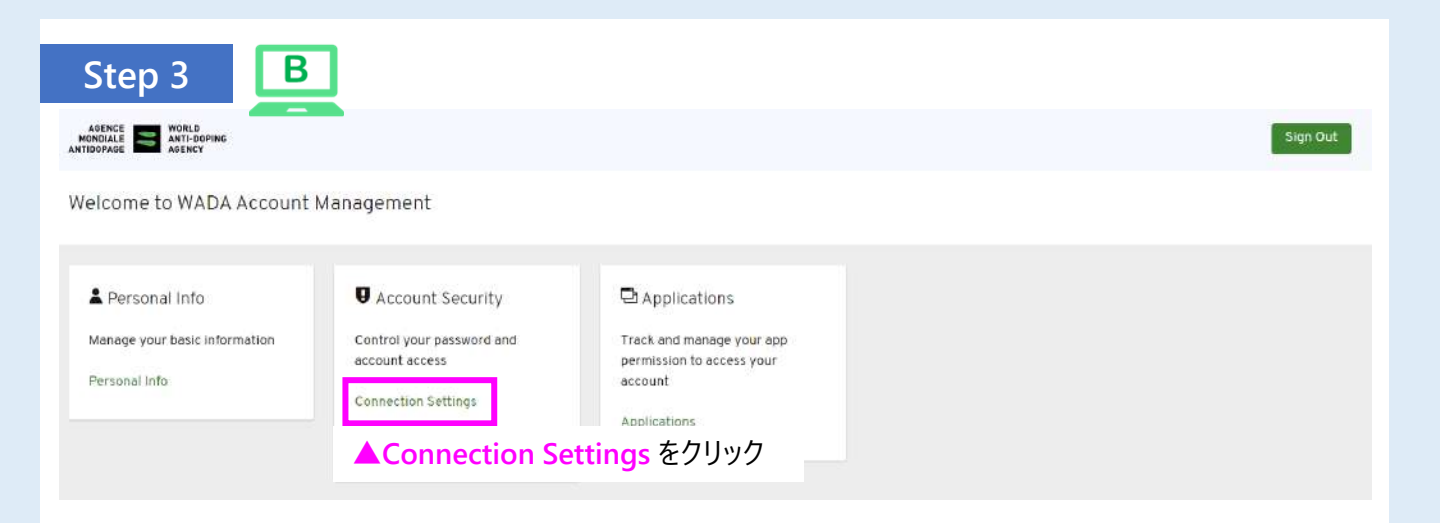

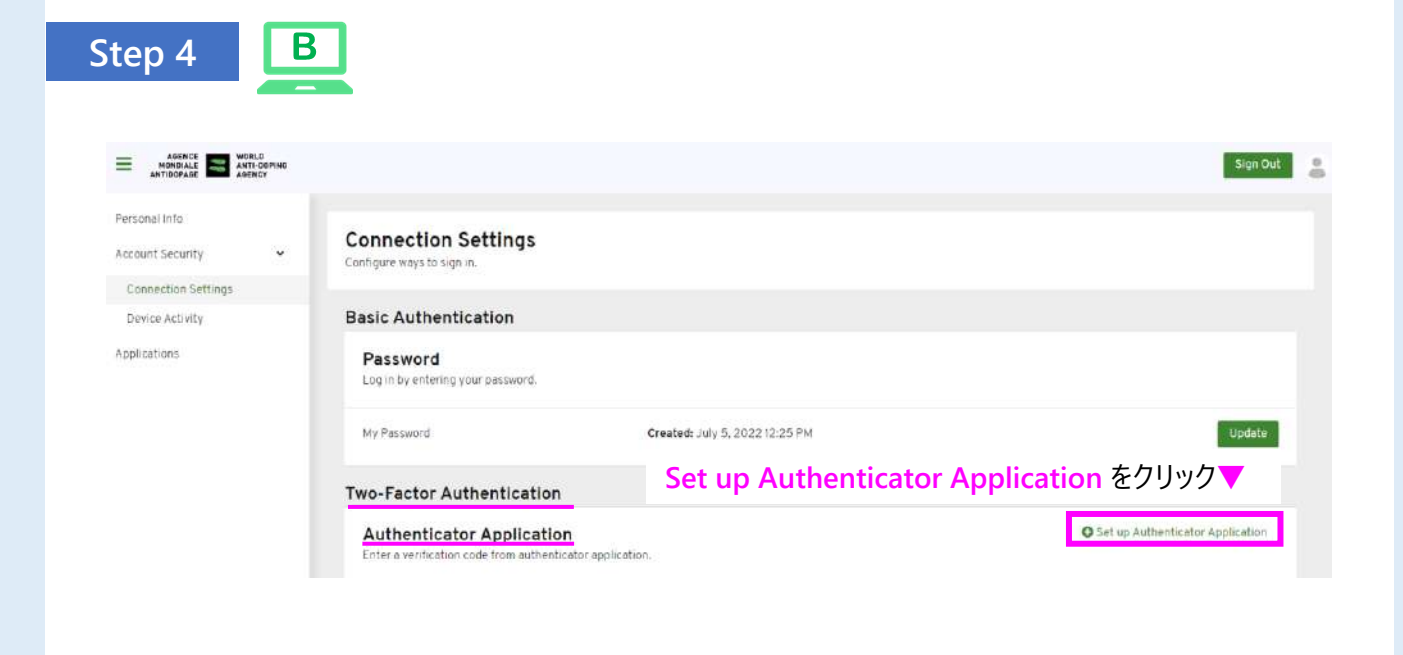

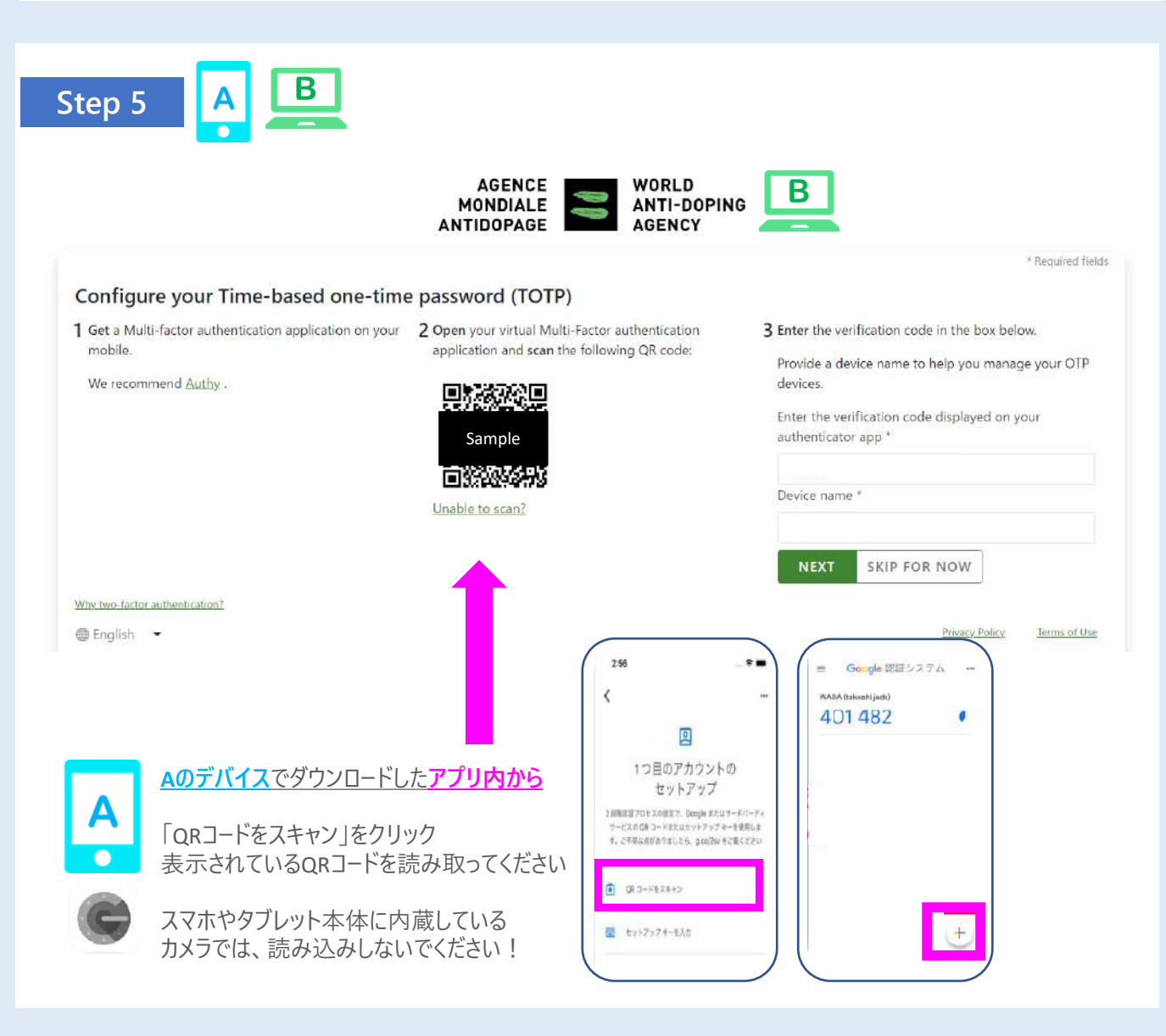

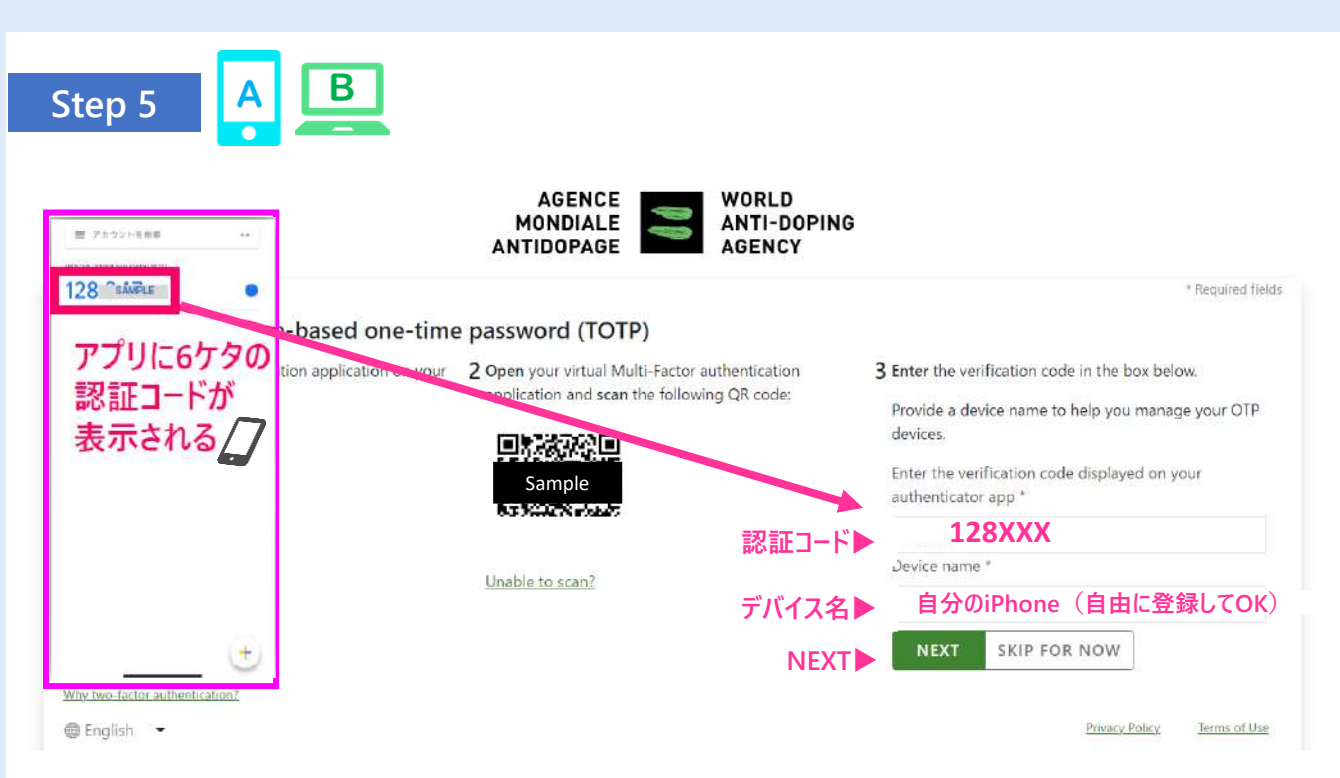

認証コード▶スマホ/タブレットで表示される認証コード(6桁)を確認し、入力してください。 デバイス名▶ QRコードを読み込んだデバイスの名前(スマホやタブレットなど)は、<u>自由に登録</u>してください。

### 入力完了後、NEXT ▶をクリック

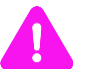

スマホ等のアプリ内に表示される認証コードは、30秒ごとに変わります。 NEXTを押す前に新しい番号が表示されたら、新しいコードを入力!

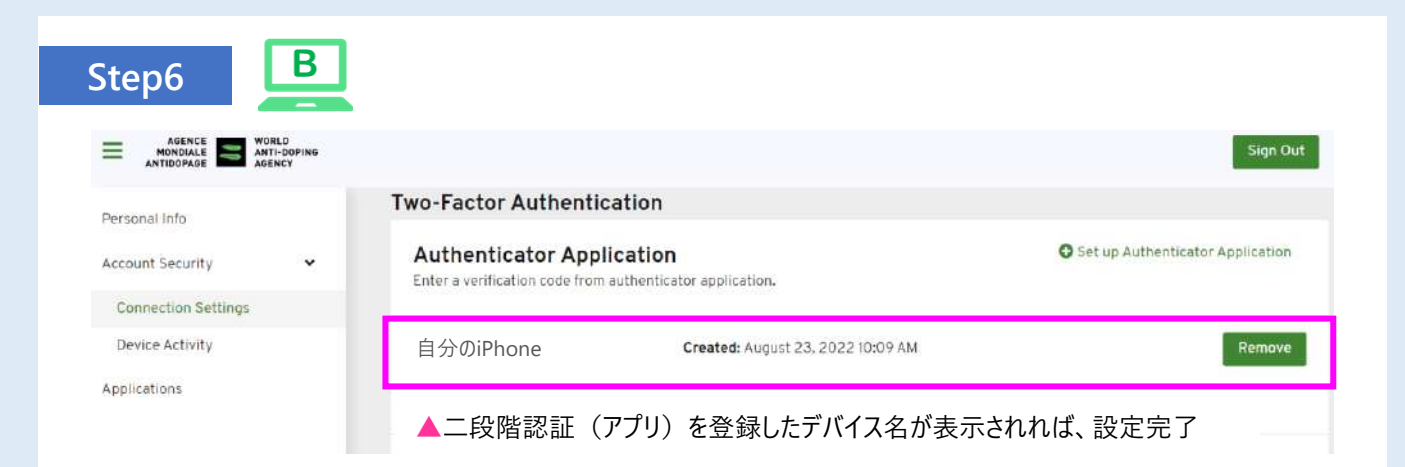

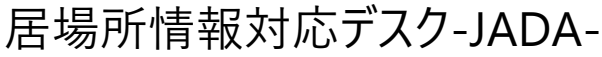

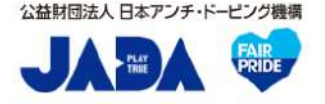

対応時間:平日9:00~17:00 https://www.playtruejapan.org/form/adams\_inquiry.html

IF-RTP/TPの方は、国際競技連盟(IF)へお問合せください